|                 |       | E_16003 | 3.2 – aa 16/17 |
|-----------------|-------|---------|----------------|
| Nome e Cognome: | Data: | MAR GI  | • 3            |

## Acquisizione di un campione di segnali continui con Arduino

L'esperienza consente di costruire campioni di misure di d.d.p. continue tramite presa dati automatizzata via Arduino e ha lo scopo principale di calibrarne il digitalizzatore (per confronto con il multimetro digitale). Parte preliminare è la realizzazione e caratterizzazione di un partitore di tensione con potenziometro. La figura riporta il simbolo del potenziometro assieme a una rappresentazione schematica della sua costruzione e del montaggio del componente sul telaietto (nel telaietto possono esserci altre boccole, <u>da non usare</u>). Normalmente,  $R_V = 4.7$ kohm (nominali); il telaietto alloggia anche un resistore (normalmente r = 100ohm, nominali) saldato al terminale centrale del potenziometro come in figura.

1. Misurate le resistenze  $R_1$ ,  $R_V$ , e  $V_0$  (a "circuito aperto"): si consiglia di scegliere  $R_1 = 330$  ohm oppure 680 ohm.

| $R_{I}$ [ ] | $R_V$ [ ] | $V_0$ [V] |
|-------------|-----------|-----------|
|             |           |           |

- 2. Determinate dalla conoscenza dello schema (dunque <u>senza fare</u> <u>misure</u>) la resistenza di Thévenin  $R_{Th}^*$  del generatore costituito dalla sorgente  $V_0$  (da considerare qui come un generatore ideale) e dal collegamento di  $R_1$ ,  $R_V$ , r. Dovete eseguire il calcolo considerando la regolazione del potenziometro che permette di avere il <u>massimo valore  $\Delta V_{M4X}$  della d.d.p. in uscita</u>; prendete le resistenze in valore nominale e lasciate perdere l'indicazione dell'incertezza, o tolleranza. Notate che il generatore di cui dovete misurare la resistenza di Thévenin è quello che fornisce la d.d.p.  $\Delta V$ .
- 3. Realizzate il partitore collegando in modo corretto il potenziometro (tre boccole devono essere impiegate!) e misurate i valori minimo e massimo della d.d.p.  $\Delta V$  in uscita.
- 4. Preliminarmente all'uso di Arduino, dovete eseguire l'upload dello sketch ardu2016.ino nella sua memoria utilizzando il programma Arduino (o Arduino IDE) nel computer di laboratorio (lo sketch si trova nella directory / Arduini/). Ricordate di collegare Arduino alla presa USB del computer! <u>Trovate altre informazioni generali sull'uso di Arduino in un foglio che si trova sul vostro banco (lasciatecelo!).</u>
- A questo punto potete collegare il partitore alla scheda Arduino come rappresentato in figura, facendo attenzione a non commettere errori (dovete in sostanza collegare le boccole volanti nera e blu al partitore <u>rispettando le polarità</u>, le altre boccole vanno lasciate non collegate, per il momento).

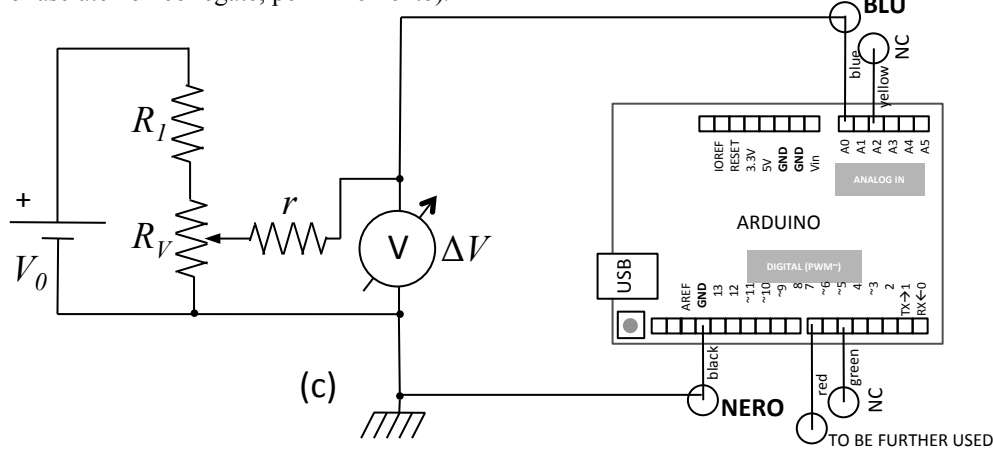

- 6. Quindi dovete modificare a vostro piacimento lo script di Python (nome ardu2016.py, posto nella stessa directory) che serve per gestire la comunicazione seriale via USB: in particolare dovete decidere il numero di acquisizioni (variabile nacqs, di default pari a 1), ognuna costituita da 256 coppie di misure (tempo di digitalizzazione in  $\mu$ s e valore digitalizzato della d.d.p. in digit), e il nome del file. Lo script contiene anche l'indicazione dell'intervallo di campionamento nominale  $\Delta t_{nom}$ , di default pari a 500  $\mu$ s (non è necessario modificarlo in questa esperienza).
- 7. A questo punto siete pronti per partire con le misure per la calibrazione del digitalizzatore: dunque selezionate, ruotando l'alberino del potenziometro, un certo valore di  $\Delta V$  (controllate, osservando il display del tester, che esso si mantenga costante durante le misure). Page 1 of 2

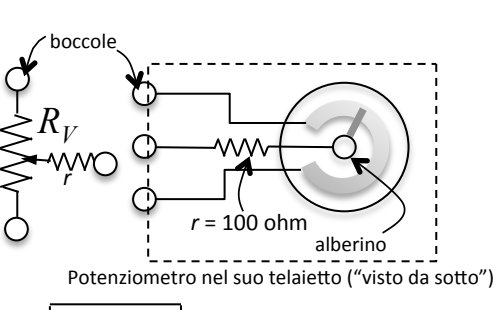

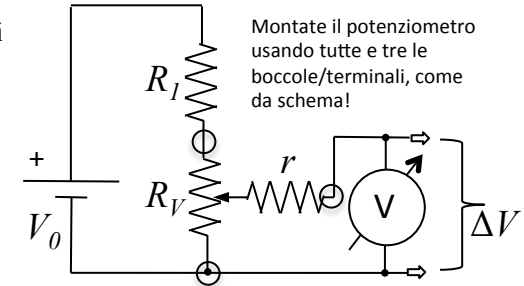

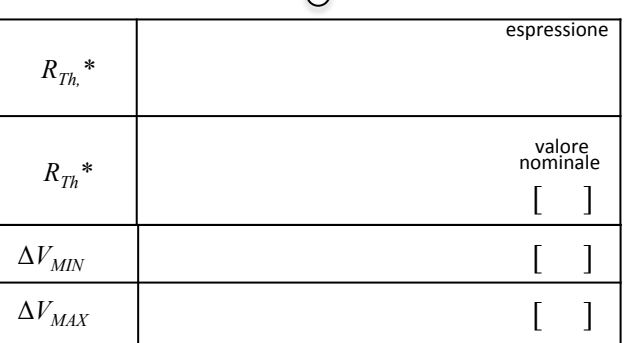

8. Per la calibrazione di Arduino è sufficiente impiegare un singolo blocco di 256 misure (nacqs=1) e prendere nota del valore medio e della deviazione standard sperimentale indicate in console. Costruite una tabella con i valori  $\Delta V_j$  letti dal multimetro digitale per *j*-diverse regolazioni del potenziometro e con i corrispondenti valori digitalizzati  $X_j$ , determinandone la barra di errore rispettivamente come da manuale e come il massimo tra la deviazione standard sperimentale e il valore convenzionale,  $\Delta X = \pm 1$  digit.

| j | $\Delta V_j$ [V] | $X_j$ [digit] | j  | $\Delta V_j$ [V] | $X_j$ [digit] |
|---|------------------|---------------|----|------------------|---------------|
| 1 |                  |               | 7  |                  |               |
| 2 |                  |               | 8  |                  |               |
| 3 |                  |               | 9  |                  |               |
| 4 |                  |               | 10 |                  |               |
| 5 |                  |               | 11 |                  |               |
| 6 |                  |               | 12 |                  |               |

- 9. Fate un grafico di  $\Delta V_j$  in funzione di  $X_j$  e un best-fit <u>lineare</u> (si consiglia numerico) secondo la funzione  $\Delta V = \alpha + \beta X$ . Riportate qui i valori dei parametri del fit e scrivete <u>tutte</u> le altre informazioni necessarie nel foglio stampato di grafico e best-fit.
- 10. Eseguite una "calibrazione alternativa": a questo scopo misurate la d.d.p.  $\Delta V_{pin7}$  presente tra il pin 7 di Arduino (boccola rossa) e la linea di massa, o terra. Infatti lo sketch istruisce Arduino a usare questo pin come porta digitale di uscita e a porla a "livello alto" (accesa), corrispondente, secondo le specifiche, al massimo valore di d.d.p. che Arduino può digitalizzare. Determinate con una singola misura il fattore di conversione  $\xi$  che lega la lettura digitalizzata X alla d.d.p.  $\Delta V$  supponendo la relazione di proporzionalità diretta  $\Delta V = \xi X$  e ricordando che Arduino ha una "dinamica" di 10 bit.

| α                 | [mV]       |
|-------------------|------------|
| β                 | [mV/digit] |
| $\Delta V_{pin7}$ | [V]        |
| ر <u>ک</u>        | [mV/digit] |

11. Commentate meglio che potete (in modo quantitativo!) le eventuali discrepanze tra i risultati delle due calibrazioni. Lo scopo dei commenti dovrebbe essere quello di identificare in maniera quantitativa l'errore che si compie utilizzando la calibrazione alternativa rispetto all'altra (state attenti: questo errore non è costante per tutte le letture!).

Commenti (per bene; se non basta il riquadro, usate un altro foglio!):

12. È auspicabile che troviate il tempo, magari portandovi i dati a casa, per svolgere almeno qualcuna delle ulteriori analisi possibili con la configurazione montata. In ordine di importanza decrescente, potreste ad esempio: (i) analizzare il campione di misure digitalizzate allo scopo di studiarne la distribuzione (istogramma); (ii) ripetere le operazioni impostando Arduino in modo che esso impieghi il riferimento interno a 1.1 V (nominali): <u>allo scopo</u>, fate l'upload dello sketch ardu\_1V1\_2016.ino e <u>ponete attenzione</u> a usare  $\Delta V \leq 1.1$  V; (iii) costruire il campione degli intervalli di campionamento  $\Delta t_j$  (gli intervalli di tempo tra una digitalizzazione e la successiva) e analizzarlo, confrontando i risultati con l'impostazione nominale  $\Delta t_{nom}$  e determinando l'incertezza da attribuire alla misura dei tempi eseguita da Arduino; (iv) eseguire delle acquisizioni mantenendo scollegata la porta di ingresso, A0. Qualsiasi cosa facciate, ora o in futuro, documentatela adeguatamente usando altri fogli.